### カスタマイズ設定手順書(Ver.1.8.0)Windows 用

#### 【Logosease カスタマイズの準備】

カスタマイズを行う場合、以下のものをご用意ください。

1. カスタマイズする Logosease(ロゴシーズ)

※Logosease のソフトウェアバージョンが V201016 以上である必要があります。

ソフトウェアバージョンが V201016 より低い場合は、バージョンアップを行ってください。バージ ョンは Logosease スペシャルサイトのマイページログイン画面より確認できます。バージョンア ップについては、マイページ内の手順にそってご対応をお願い致します。(マイページ登録に は購入した商品のシリアルナンバーが必要です。バージョンの確認時、併せてシリアルナン バーも確認できます。)

**2**. Windows パソコン 1セット

必要なパソコンの条件

対応 OS

Windows 7 SP1 64bit 版

Windows 10

※上記以外の OS については、弊社での確認が取れていません ※他のアプリーケーションを閉じてからカスタマイズを実行してください。 ※HID 標準デバイスを使用します。有効にしてください。

3. Logosease 充電スタンド 1個

4. Logosease 付属 USB ケーブル 1本

5. USB ハブ 1個

| 《動作確認済み USBハ | ブ》           |                |
|--------------|--------------|----------------|
| メーカー         | シリーズ名        | 型番             |
| 株式会社 バッファロー  | BSH4U06シリース  | S BSH4U06      |
|              | BSH4A01シリーフ  | SH4A01         |
| エレコム株式会社     | U2H-Z7Sシリーズ  | U2H-Z7SBK      |
|              | U2H-TZ4 シリーン | ズ U2H-TZ410BSV |

★弊社にて上記機器との動作確認をしておりますが、動作保証をするものではありません。

# 【Logosease カスタマイズの手順】

1.

Windows パソコン – USB ハブ – 付属の USB ケーブル – 充電スタンド の順で接続してく ださい。

※この段階では、まだLogoseaseを充電スタンドにセットしないでください。

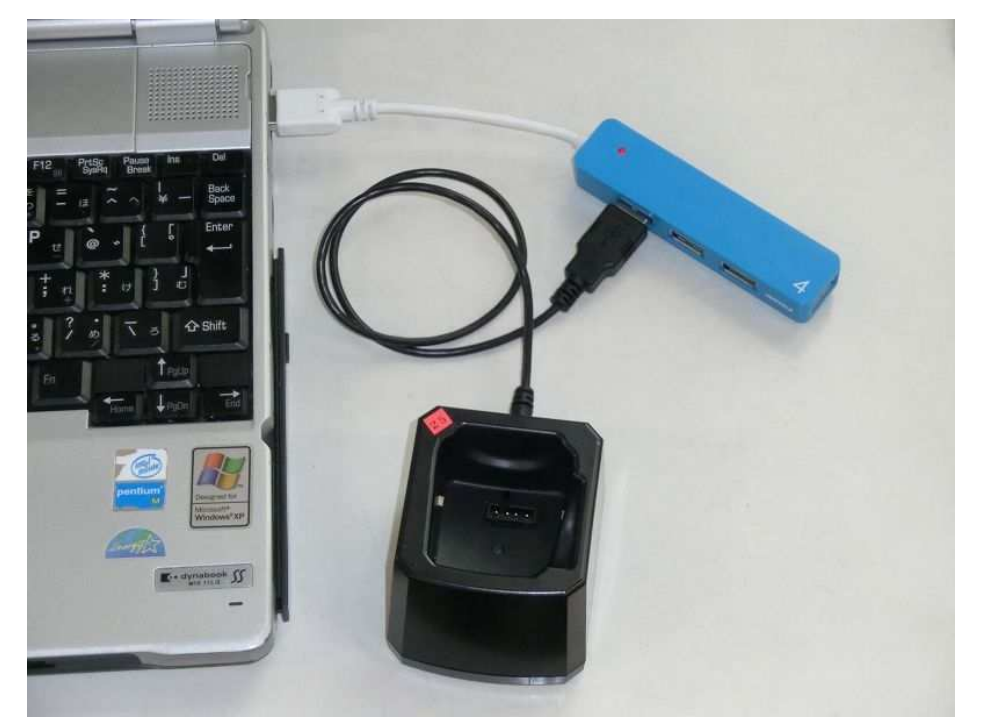

※複数台のLogoseaseを一度に接続してのカスタマイズは 故障の原因となります。 PC 1台につきLogosease1台ずつの接続としてください

## 2.

スペシャルサイトのサポート→ダウンロード、またはマイページより「カスタマイズ設定ツール」をダ ウンロードしてください。

ダウンロードしたファイルはパソコンの任意のフォルダ(デスクトップを推奨)に保存してください。

# З.

入手したファイル(LogoseaseCustomizeTool.zip)を任意のフォルダ(デスクトップを推奨)に解凍し、 生成された実行ファイル「LogoseaseCustomizeTool.exe」をダブルクリックしてください。

LogoseaseCutomizeTool.exe Logosease Cutomize Tool YAMAGATA CASIO CO.,LTD.

## 4.

Logosease Customize Tool が起動します。

| Logosease c    | ustomize tool ver   | :1.8.0                  |                 |
|----------------|---------------------|-------------------------|-----------------|
| e <u>I</u> nfo |                     |                         |                 |
| Version        |                     |                         |                 |
| orial number   |                     |                         |                 |
| enai number    | •                   |                         |                 |
| Volume         |                     | Man                     | Current setting |
| MIN            |                     | Мах                     |                 |
| C 1            | C 2 C 3             | C4 C5                   | 1               |
| Automatic sw   | vitching from "Tran | smittina" to "Receivina |                 |
| C Off          | C                   | in<br>In                |                 |
|                |                     | 520)<br>                | 1               |
| Hands-Free m   | node                |                         |                 |
| C Off          | C                   | On                      |                 |
| Channel        |                     |                         |                 |
| Channel        | 100                 |                         | <b></b>         |
| C ch A         | C ch B              | C ch C                  | 2               |
| Voice recorde  | er                  |                         |                 |
| C Off          | C,                  | All record              |                 |
| C Transmittir  | ng record 🛛 🧲 i     | Record only             |                 |
| C Receiving    | record              |                         |                 |
| Dive-compute   | er interface        |                         |                 |
| с off          | C Beep              | C Voice                 |                 |
| Voice guide le | evel                |                         |                 |
| C Low          | C Middle            | C High                  |                 |
| Air check time | e                   | 8.888888                |                 |
| 15             | t check signal      | From 2rid check signal  |                 |
| i On           | *                   | <u> </u>                |                 |
|                |                     | Apply Default           | Reconnect       |
|                |                     |                         |                 |

Logosease を充電スタンドにセットしてください。セットして5秒程度経つと Logosease Customize Tool が Logosease の現在の設定を読み込みます。

| Version       | : 201036                | Mo           | odel: RG004 | ŧ                |   |
|---------------|-------------------------|--------------|-------------|------------------|---|
| Serial number | : RG04Y0105400          | Langu        | uage: Japan | ese Logosease  Ø | 現 |
| Volume<br>Min |                         |              | Max         | Current setting  |   |
| C 1           | C 2 C 3                 | C 4          | • 5         | 5                |   |
| Automatic sv  | witching from "Tran     | smitting" to | "Receiving" |                  |   |
| ⊂ Off         | •                       | On           |             | On               | ļ |
| Hands-Free r  | node                    |              |             | 1                |   |
| Μ             | 1in << Sensit           | ivity >>     | Max         |                  | _ |
| COFFC         | 1 C 2 🤆                 | 3 C 4        | C 5         | 3                |   |
| Channel       |                         |              |             | 1                |   |
| ፍ ch A        | C ch B                  | C ch         | с           | A ch             |   |
| Voice record  | er                      |              |             | 5<br>7           |   |
| C Off         | œ,                      | All record   |             | All record       |   |
| C Transmitt   | ing record CI<br>record | Record only  |             |                  |   |
| Dive-comput   | er interface            |              |             |                  |   |
| • Off         | С Веер                  | C Voi        | ce          | off              | ļ |
| Voice guide   | level                   |              |             | 1                |   |
| C Low         | Middle                  | C Hig        | h           | Middle           |   |
| Air check tim | 1e                      | 문양값          |             | 1                |   |
|               | st check signal         | From 2nd cl  | heck signal | loff             | _ |
|               |                         | J.,          | <u> </u>    | lou.             |   |

#### ※設定を変更できる項目

- (1) Volume: 音量 (1~5 数字が大きいほど音量が大きくなる)
- (2) Automatic switching from "Transmitting" to "Receiving": 自動送信 OFF 機能。
  送信時に無音を判定して、自動的に受信モードに切り替える機能の On/Off 設定
- (3) Hands-free mode:ハンズフリー機能。音声を判定して、自動的に送信モードに切り替える機能の On/Off 設定と感度設定(Version 201026 以降で有効)
  (OFF でハンズフリー機能が OFF、1~5 の数字が大きいほど感度が大きくなります)
  ※Version 201017 以前では機能の Off/On のみ選択できます

|       |      | Jon |
|-------|------|-----|
| • Off | C On |     |

(4) Channel:チャンネル

通信チャンネルの変更

- (5) Voice Recorder:ボイスレコーダー機能
  - Transmitting record: 送信音声をファイルに録音
  - Receiving record: 受信音声をファイルに録音
  - All record: 送信音声、及び、受信音声をファイルに録音
  - Record only: ボイスレコーダー専用モード(送受信を一切せずに、ボイスレコーダーとしてのみ機能するモード)
- (6) Dive-computer interface: ダイブコンピュータとの連携機能(Version 201029 以降有効)
  - Off: ダイブコンピュータの警報音を検出しない
  - Beep: ダイブコンピュータの警報音を検出してブザー音で知らせる
  - Voice: ダイブコンピュータの警報音を検出して音声で知らせる
  - ※ 対応するダイブコンピュータ機種に関してはスペシャルサイトのサポート→ダウンロード
    →『追加機能のご説明』をご確認ください
- (7) Voice guide level:音声ガイドレベル設定(Version 201033 以降で有効)
  - Low: トレーニング、音量変更、チャンネル変更のみ音声ガイドが有効
  - Middle: 基本的に全ての音声ガイドが有効ですが、トレーニングモード実行すると、その後の起動時の操作ガイド音声のみ無効になります
  - High: 全ての音声ガイドが有効
- (8) Air check time: チェックエア音声の設定(Version 201036 以降で有効)

設定した時間に"チェックエア"という音声が流れます On のチェックボックスにチェックを入れると有効になります 1st check time: 最初に音声が流れるまでの時間 From 2nd check signal: 2回目以降の音声が流れる間隔 接続した際に、自動再生のウィンドウが立ち上がった場合は閉じてください。

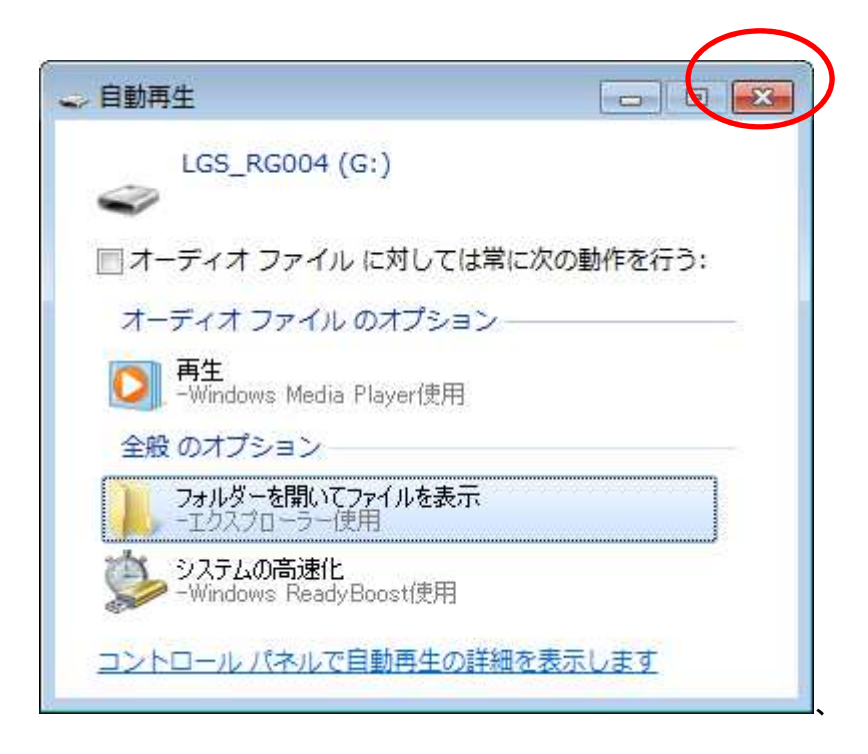

変更したい項目の設定値を、ラジオボタンで選択します。

※ラジオボタンを操作しただけでは、ロゴシーズに設定は書き込まれません。

| le Info                                                                         |                 |
|---------------------------------------------------------------------------------|-----------------|
| 10 1110                                                                         |                 |
| Version: 201036 Model: RG00-                                                    | 4               |
| Serial number : RG04Y0105400 Language: Japan                                    | ese             |
| Volume Max                                                                      | Current setting |
| C1 C2 (@3) C4 C5                                                                | 5               |
| Automatic switching from "Transmitting" to "Receiving"-                         | 3               |
| ⊂ Off                                                                           | On              |
| Hands-Free mode                                                                 |                 |
| Coff C1 C2 • 3 C4 C5                                                            | 3               |
| Channel                                                                         | 7               |
| C ch A ( C ch C C ch C                                                          | A ch            |
| Voice recorder                                                                  | 7               |
| C Off C All record<br>C Transmitting record C Record only<br>C Receiving record | All record      |
|                                                                                 |                 |
| C Off C Beep C Voice                                                            | Off             |
| Voice guide level                                                               | T               |
| C Low C Middle C High                                                           | Middle          |
| Air check time<br>1st check signal From 2nd check signal                        |                 |
| □ On                                                                            | Off             |
| Apply Default                                                                   | Reconnect       |

設定値を選択したら「Apply」ボタンを押してください。 「Apply」ボタンを押すと設定がロゴシーズに書き込まれます。

| Version :                    | 201036            | М            | odel : RG00 | 4                 |
|------------------------------|-------------------|--------------|-------------|-------------------|
| erial number :               | RG04Y0105400      | Lang         | uage: Japar | iese              |
| Volume                       |                   |              |             | - Current setting |
| Min                          |                   |              | Max         |                   |
| C 1 (                        | 2 🕫 3             | € 4          | C 5         | 5                 |
| Automatic swi                | tching from "Tran | smitting" to | "Receiving" |                   |
| C Off                        | •                 | On           |             | On                |
| Hands-Free mo                | de                |              |             | -                 |
| Min                          | < Sensit          | tivity >>    | Max         |                   |
| ⊂ off ⊂                      | 1 C 2 🧿           | 3 C 4        | C 5         | 3                 |
| Channel                      |                   |              |             | -                 |
| 🗅 ch A                       | Ch B              | C ch         | с           | A ch              |
| Voice recorder               |                   |              |             |                   |
| Off                          | e                 | All record   |             | All record        |
| C Transmittin                | a record          | Record only  |             | - Electronic -    |
| C Receiving r                | ecord             |              |             |                   |
| Dive-computer                | interface         |              |             | -                 |
| C Off                        | С Веер            | € Vo         | ice         | Off               |
| Voice <mark>gu</mark> ide le | vel               |              |             | 1                 |
| C Low                        | Middle            | C Hig        | h           | Middle            |
| Air check time               | a 10 10 30        | 史 以 JU       | N 2 2 1     |                   |
| 1st                          | check signal      | From 2nd c   | heck signal | 1                 |
| On                           | · ·               |              | *           | Joff              |
|                              |                   |              |             |                   |

設定が「Current Setting」に反映されたら、Logosease を充電スタンドから取り外してください。 Logosease を新しい設定でご使用できます。

※ご使用の際はスペシャルサイトのサポート→ダウンロード→『追加機能のご説明』を必ずお読 みください。

| Logosease customize tool ver.1.8.0                                                                              |                 |
|----------------------------------------------------------------------------------------------------|-----------------|
| <u>F</u> ile <u>I</u> nfo                                                                                       |                 |
| Version: 201036 Model: RG004                                                                                    | ŧ               |
| Serial number : RG04Y0105400 Language: Japan                                                                    | ese             |
| - Volume                                                                                                    | Current setting |
| Min Max                                                                                                    |                 |
| C1 C2 G3 C4 C5                                                                                                  | 3               |
| Automatic switching from "Transmitting" to "Receiving"                                                          |                 |
| C Off                                                                                                    | On              |
| Hands-Free mode                                                                                                 | 1               |
| Min << Sensitivity >> Max                                                                                       |                 |
| C Off C 1 C 2 C 3 C 4 C 5                                                                                       | 3               |
| Channel                                                                                                    | 1               |
| ⊂chA ⊂chB <del>⊂chC </del>                                                                                      | B ch            |
| - Voice recorder                                                                                                |                 |
| C Off • All record                                                                                              | All record      |
| ← Transmitting record ← Record only                                                                             | I CONTRACTOR    |
| C Receiving record                                                                                              |                 |
| Dive-computer interface                                                                                         | 1               |
| C Off C Beep C Voice                                                                                            | Voice           |
| _Voice guide level                                                                                              | -<br>Iv         |
| C Low G Middle C High                                                                                           | Middle          |
| Air check time                                                                                                  | 1               |
| 1st check signal From 2nd check signal                                                                          | 0#              |
|                                                                                                    | Jou             |
| Apply Default                                                                                                   | Reconnect       |
|                                                                                                    |                 |
| and the second second second second second second second second second second second second second second secon |                 |

続けて他の Logosease の設定を変更する場合は、5. ~8. の手順を繰り返してください。

設定を初期値に戻したい場合は、「Default」ボタンを押してください。設定が初期値にもどります。 ※表示が更新されない場合は、一旦Logoseaseを充電スタンドよりはずし、入れなおしてください。

|                                                        | <i></i>               |
|--------------------------------------------------------|-----------------------|
| Version: 201036 Model: RG00                            | 4                     |
| erial number : RG04Y0105400 Language: Japan            | ese                   |
| /olume                                                 | Current setting       |
| Min Max                                                |                       |
| C1 C2 C3 C4 ©5                                         | 5                     |
| Automatic switching from "Transmitting" to "Receiving" |                       |
| ି Off ତି On                                            | On                    |
| lands-Free mode                                        | 1                     |
| Min << Sensitivity >> Max                              |                       |
| C Off C 1 C 2 @ 3 C 4 C 5                              | 3                     |
| Channel                                                | -<br>Tous             |
| ≎chA CchB CchC                                         | A ch                  |
| /oice recorder                                         | d''                   |
| Off • All record                                       | All record            |
| Transmitting record C Record only                      | - Receiver and second |
| Receiving record                                       |                       |
| Dive-computer interface                                | 1                     |
| Off C Beep C Voice                                     | Off                   |
| /oice guide level                                      | -<br>1                |
| C Low C Middle C High                                  | Middle                |
| Air check time                                         | -                     |
| 1st check signal From 2nd check signal                 |                       |
| On 🗸                                                   | Off                   |
|                                                        |                       |